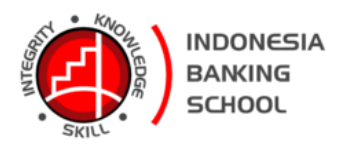

# Modul Pelatihan Pembuatan Media Pembelajaran Menggunakan Power Point

Oleh: Deni Wardani

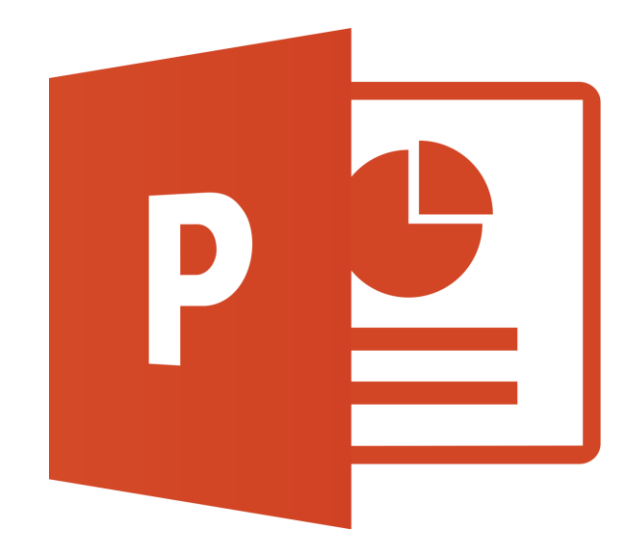

SEKOLAH TINGGI ILMU EKONOMI INDONESIA BANKING SCHOOL JAKARTA 2023

## Materi

# Membuat Media Pembelajaran dengan Power Point

#### Kompetensi:

Setelah mengikuti pelatihan ini, diharapkan peserta mampu:

- 1. Memahami Media Pembelajaran
- 2. Memggunakan Slide Show
- 3. Membuat Rekaman video pembelajaran pada Slide Show

## 1.1. Pendahuluan

Power Point adalah aplikasi perangkat lunak untuk media presentasi menggunakan slide. Powerpoint merupakan aplikasi buatan Microsoft Office yang dipakai untuk presentasi. Ada berbagai template dan fitur menarik yang bisa digunakan untuk presentasi.

Microsoft Power Point merupakan aplikasi untuk media presentasi. Pengguna bisa menyampaikan materi dalam bentuk slide dalam komputer atau layar besar. Powerpoint memudahkan pengguna untuk melaksanakan presentasi menarik seperti memasukkan gambar, video, dan sedikit tulisan.

Power point berfungsi menampilkan beberapa slide pesan atau cerita. Pengguna dapat menambahkan kata-kata dan gambar yang menarik dalam slide. Umumnya, Powerpoint dipakai dalam pendidikan, bisnis, kantor, dan lainnya. Microsoft Power Point berfungsi mempermudah presentasi antar perangkat. Presentasi ini mendukung animasi, audio, video, gambar, dan desain. Powerpoint dapat dipakai untuk pemula karena tampilan interface yang user friendly atau mudah digunakan.

# 1.2. Membuat Video Pembelajaran

Untuk membuat materi pembelajaran suatu matakuliah dapat diikuti langkah-langkah berikut ini:

1. Bukalah File Power Point (ppt) yang sudah ada seperti gambar berikut ini:

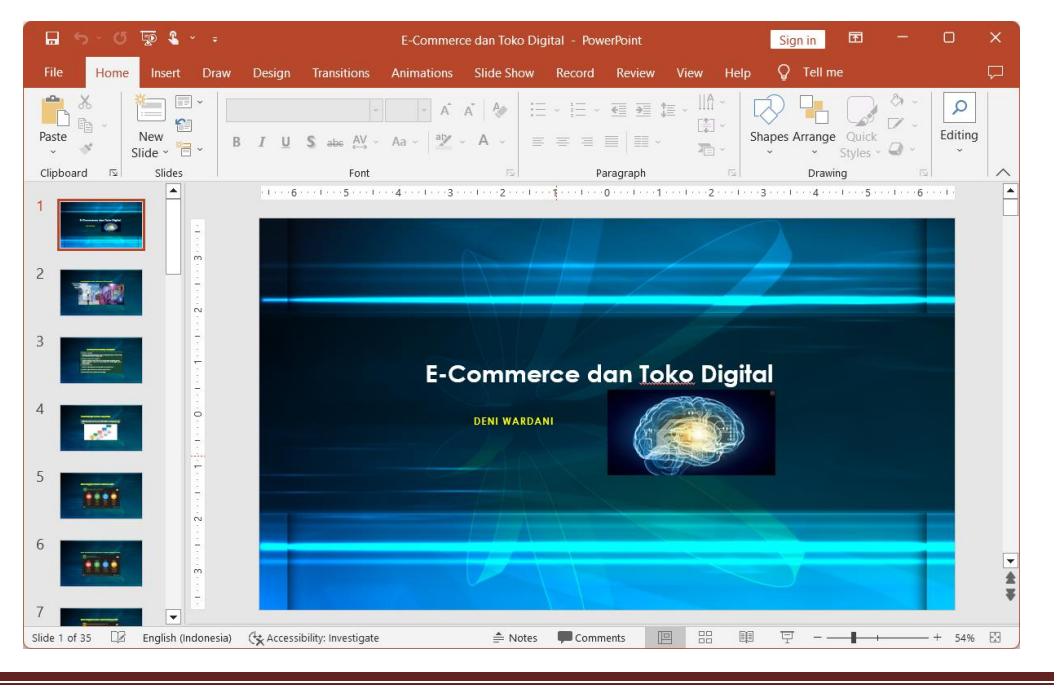

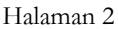

2. Kemudian Pilih Menu Slide Show, maka akan muncul seperti tampilan gambar berikut ini:

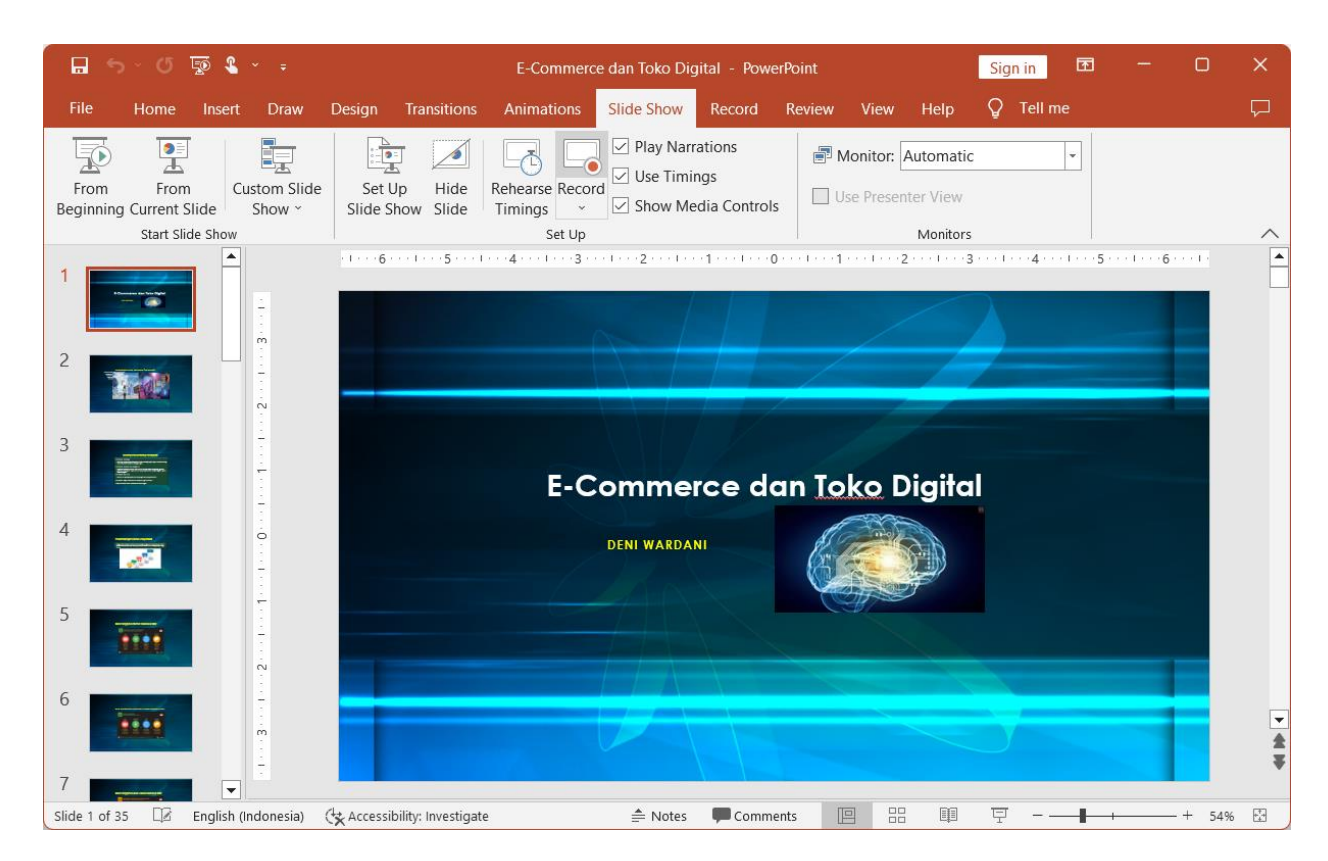

3. Untuk merekam video pembelajaran kuliah, klik tombol Record, maka akan tampil seperti gambar berikut ini :

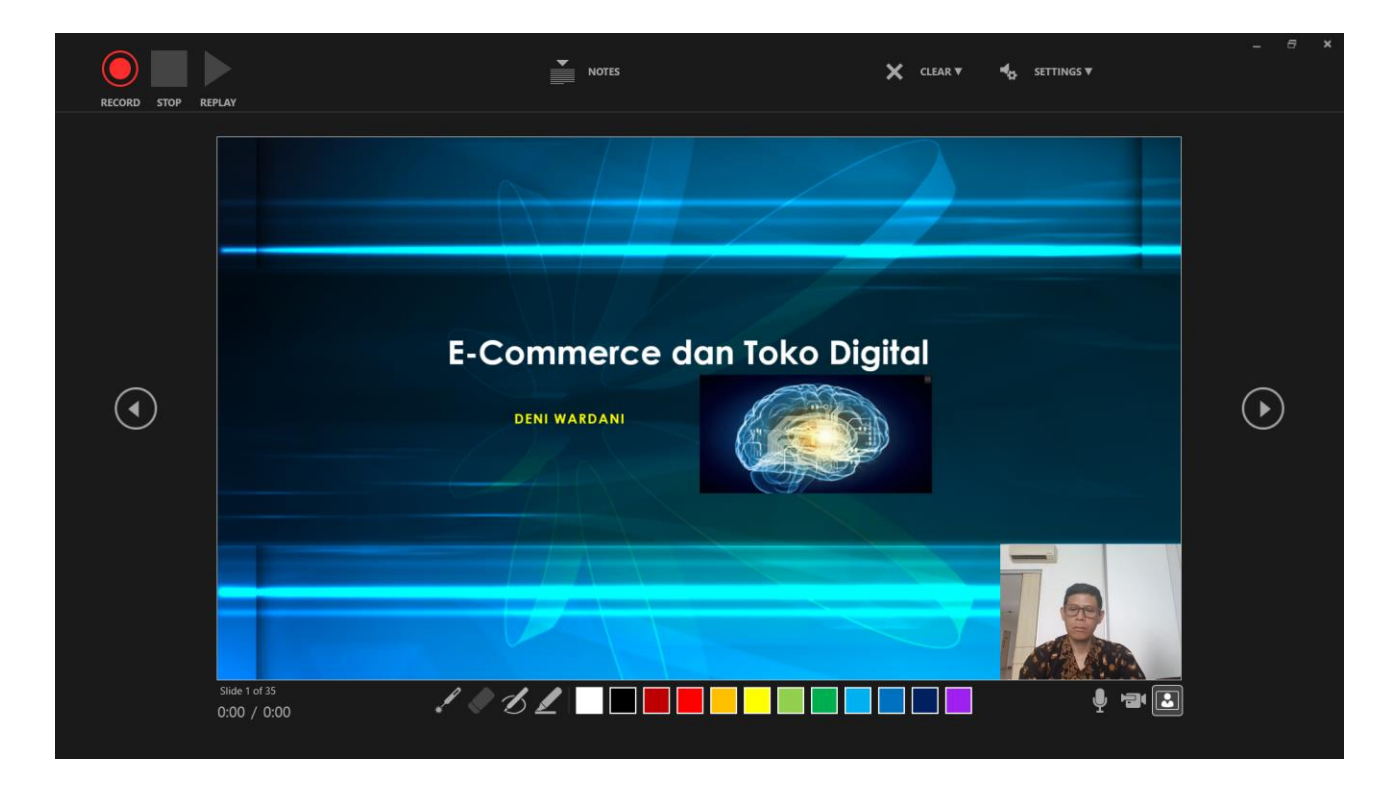

4. Selanjutnya bisa di setting untuk menampilkan kamera, dan suara untuk mengaktifkan atau mematikan fungsi tersebut seperti gambar berikut"

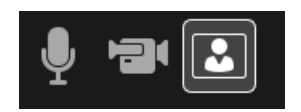

5. Kemudian untuk merekam tekan tombol Record, maka akan tampil seperti gambar berikut:

| PAUSE STOP REPLAY | NOTES                                            | X CLEAR ¥        | ¶ <mark>dy</mark> settings <del>v</del> | _ 8 × |
|-------------------|--------------------------------------------------|------------------|-----------------------------------------|-------|
|                   | ding in Progress<br>E-Commerce c<br>Deni Wardani | dan Toko Digital |                                         | ٢     |
| Stide<br>0:09     | 10/35<br>/ 0:09                                  |                  |                                         |       |

- 6. Pada tahap di atas, kita dapat menjelaskan slide presentasi mulai dari awal sampai slide terakhir.
- 7. Setelah selesai menjelaskan slide samapai akhir, kemudian close preview slide show, kemudian, menu File → Save As seperti gambar berikut:

| e        | Good morning                                  |
|----------|-----------------------------------------------|
| 斺 Home   | ✓ New                                         |
| 🗋 New    |                                               |
| [ → Open |                                               |
| Info     |                                               |
| Save     | Blank Presentation Academic presentation, pin |
| Save As  |                                               |

8. Kemudian bukalah folder untuk menyimpan file video yang sudah kita buat seperti gambar berikut:

| Save As                                                   |                                  |                    | ×                     |
|-----------------------------------------------------------|----------------------------------|--------------------|-----------------------|
| $\leftarrow \  \   \rightarrow \  \   \land \  \   \land$ | 늘 « Data-Deni > Pelatihan > OBS  | ∨ C Sear           | rch OBS               |
| Organize   New feet                                       | older                            |                    | ≣ • 💡                 |
| 🚞 Aditya Ragil                                            | Name                             | Date modified      | Type Size             |
| MN11E                                                     | Gambar2                          | 7/29/2023 12:37 PM | File folder           |
| 📒 Daffan                                                  | 🚞 Gambar3                        | 7/29/2023 12:39 PM | File folder           |
|                                                           | Gambar4                          | 7/29/2023 12:38 PM | File folder           |
| This PC                                                   | 늘 Media                          | 7/29/2023 8:51 PM  | File folder           |
| > 🏪 Local Disk (C:)                                       | E-Commerce dan Toko Digital      | 7/29/2023 5:08 PM  | Microsoft PowerPo 9,2 |
|                                                           | Commence das Talis Disital Video |                    |                       |
| File <u>n</u> ame: E                                      | -Commerce dan Toko Digitai-video |                    | ~                     |
| Save as type: Po                                          | owerPoint Presentation           |                    | ~                     |
| Authors: d                                                | leni Tags:                       | Add a tag          |                       |
| ∧ Hide Folders                                            |                                  | Too <u>i</u> s 🔻   | Save Cancel           |

Pada gambar di atas, pada Save as type: pilih tipe file MPEG-4 Video,

| Save As                                       | PowerPoint 97-2003 Template                                                                                                    |       |           |       |   |      |        |
|-----------------------------------------------|----------------------------------------------------------------------------------------------------|-------|-----------|-------|---|------|--------|
| $\leftarrow \rightarrow \checkmark \uparrow$  | PowerPoint Show<br>PowerPoint Macro-Enabled Show<br>PowerPoint 97-2003 Show                                                                                                    |       |           |       |   |      |        |
| Organize 🔻 Nev                                | PowerPoint Add-in                                                                                                    |       |           |       |   |      |        |
| 🚞 Aditya Ragil                                | PowerPoint 37-2003 Add-In<br>PowerPoint XML Presentation<br>MPEG-4 Video                                                                                                    |       |           |       |   |      |        |
| MN11E                                         | Windows Media Video                                                                                                    |       |           |       |   |      |        |
| <ul> <li>Daffan</li> <li>✓ Inis PC</li> </ul> | JPEG File Interchange Format<br>JPEG File Interchange Format<br>PNG Portable Network Graphics Format<br>TIFF Tag Image File Format<br>Device Independent Bitmap<br>Windows Metafile |       |           |       |   |      |        |
| > 🏪 Local Disk (<br>File name:                | Enhanced Windows Metafile<br>Scalable Vector Graphics Format<br>Outline/RTF<br>PowerPoint Picture Presentation<br>Strict Open XML Presentation<br>OpenDocument Presentation         |       |           |       |   |      |        |
| Save as type:                                 | PowerPoint Presentation                                                                                                    |       |           |       |   |      |        |
| Authors:                                      | deni                                                                                                    | Tags: | Add a tag |       |   |      |        |
| <ul> <li>Hide Folders</li> </ul>              |                                                                                                    |       |           | Tools | - | Save | Cancel |

Pada gambar di atas pilihlah tipe filenya, kemudian klik tombol Save.